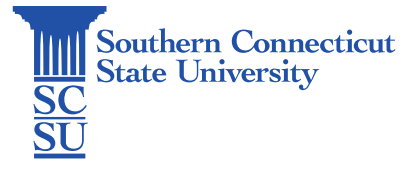

## Adobe Sign: Managing Settings

| Introduction          |  |
|-----------------------|--|
| Managing settings     |  |
| Notification settings |  |
| Signature settings    |  |

## Introduction

Adobe Sign is a cloud-based e-signature service that allows the user to send, sign, track, and manage signature processes using a browser or mobile device. It is part of the Adobe Document Cloud suite of services. SCSU faculty and staff have access to Adobe Sign via the <u>MyApps</u> portal.

The following steps will walk you through how to edit your Adobe Sign settings, such as notifications and managing your signature.

# Managing settings

1. Begin by selecting your name in the upper, right-hand corner, then "My Profile".

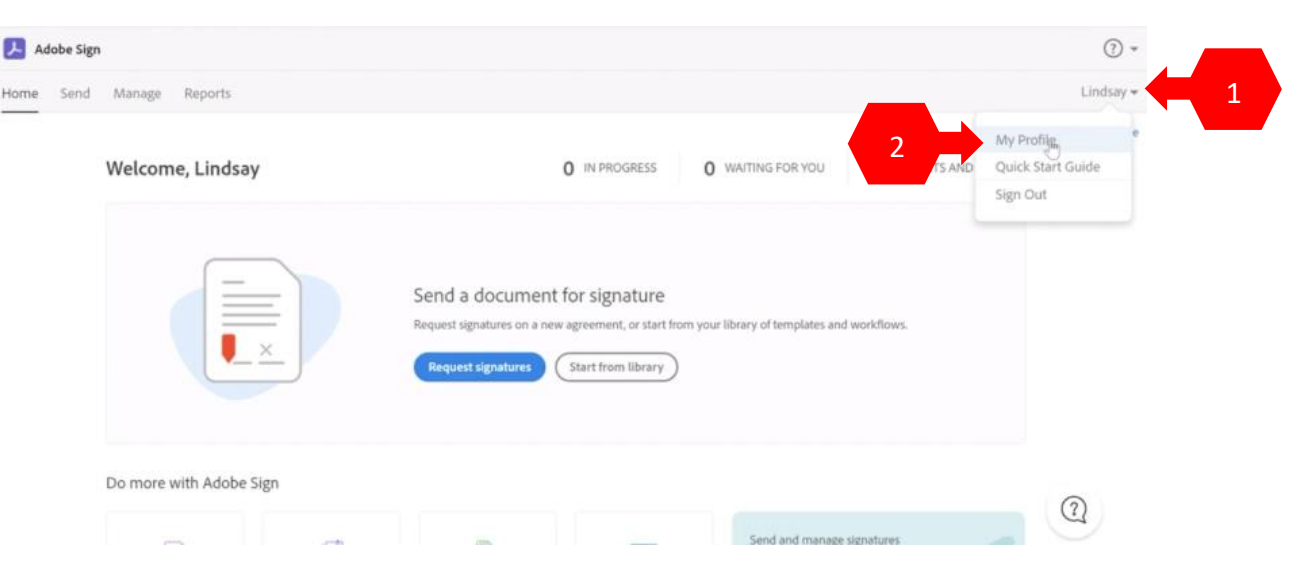

#### Notification settings

2. To edit your notification settings, select "My Notifications" from the left menu. From there, you may check and uncheck the box next to the appropriate setting to change when you are notified of updates:

| 📕 Adobe Sign         |                 |             |                                                                 | ?      |
|----------------------|-----------------|-------------|-----------------------------------------------------------------|--------|
| Home Send Manage Re  | ports           |             |                                                                 | Lindsa |
| Q Search             | My Notif        | icatior     | ns o                                                            |        |
| Personal Preferences | Select which ch | anges in st | atus should trigger an e-mail notification or create an event ① |        |
| My Profile           | Email           | Event       |                                                                 |        |
|                      | S               | 8           | Agreement sent                                                  |        |
| Access Tokens        |                 | 8           | Agreement viewed                                                |        |
| Auto Delegation      | Y               | Y           | Agreement signed or approved                                    |        |
| My Notifications     | Y               | <b>y</b>    | Agreement declined                                              |        |
| My Nouncations       |                 | <b>S</b>    | Agreement delegated                                             |        |
| Shared Notifications |                 | ¥           | Signed copy uploaded by sender                                  |        |
| My Signature         |                 | 8           | Agreement expired                                               |        |
|                      | S               | 8           | Email sent to a signer bounced and was not delivered            |        |
| Language Preferences | Notify          | me when s   | omeone else in my recipient group has signed                    |        |
| View Other Accounts  |                 |             |                                                                 |        |
| Share My Account     | Select which co | nditions sh | ould trigger an e-mail notification or create an alert 🕥        |        |

### Signature settings

3. To edit your signature, select "My Signature". Here you may create, edit, or delete your signature.

|   | 📕 Adobe Sign         | (?) *                 |                                 |           |  |
|---|----------------------|-----------------------|---------------------------------|-----------|--|
|   | Home Send Manage R   | leports               |                                 | Lindsay • |  |
|   | Q Search             | My Signature ਹ        |                                 |           |  |
|   | Personal Preferences | Your Saved Signature: |                                 |           |  |
|   | My Profile           | Create                | Maria                           |           |  |
|   | Access Tokens        | Clear                 | , tango                         |           |  |
|   | Auto Delegation      | Your Saved Initials:  |                                 |           |  |
|   | My Notifications     | Create                | You do not have saved initials. |           |  |
|   | Shared Notifications |                       |                                 |           |  |
| 1 | My Signature         |                       |                                 |           |  |
|   | Language Preferences |                       |                                 |           |  |
|   | View Other Accounts  |                       |                                 |           |  |
|   | Share My Account     |                       |                                 |           |  |

4. When creating, you may draw it using your cursor, insert an image, or use your mobile device to do so.

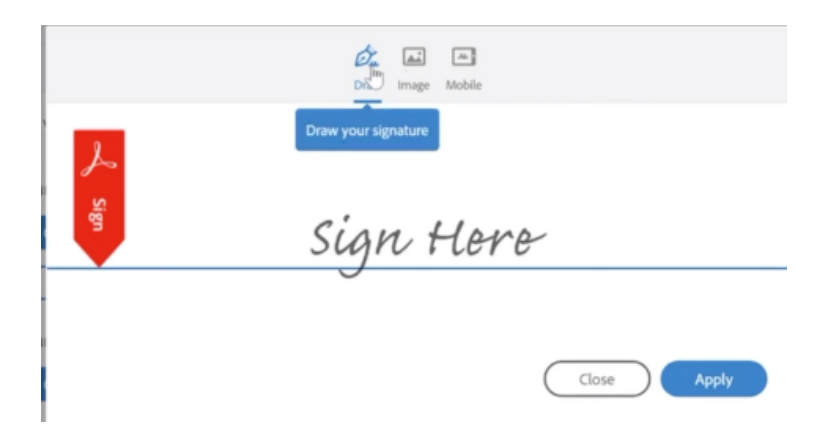